## Loading the PCStage USB Full driver.

1. Plug the PCStage interface. The computer should recognise that the interface has been connected and prompt you for a 'driver':

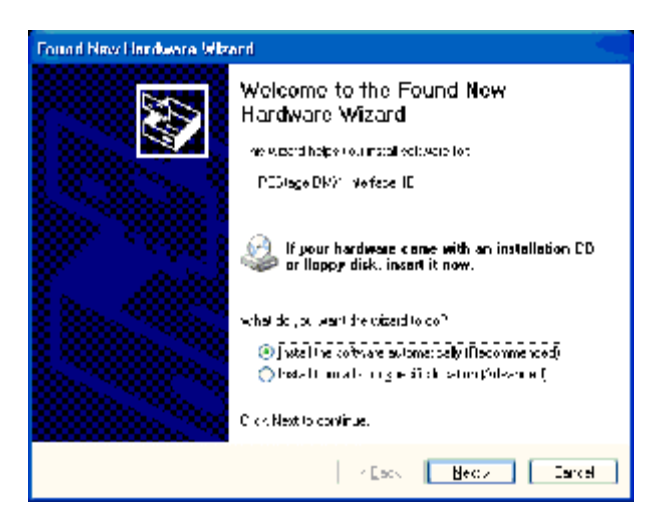

2. Select the "Install from a list or specific location (Advanced)" and click <next>. This screen will appear:

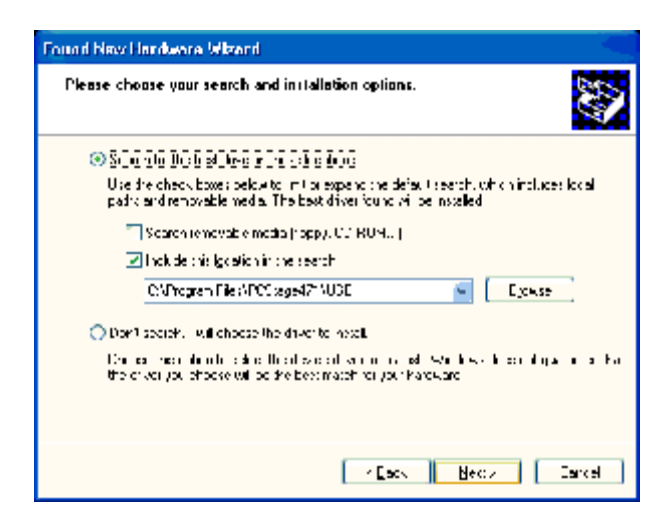

3. Tick the "Include this location in the search" box and then <Browse> your computer to end up in location you installed the PCStage program. When you have selected the USB directory, <OK>.

| Browse For Folder                                          |  |  |
|------------------------------------------------------------|--|--|
| Select the folder that contains drivers for your hardware. |  |  |
|                                                            |  |  |
| 🛅 PC thermometer 🛛 🔼                                       |  |  |
| 🖃 🚞 PCStage471                                             |  |  |
| 🚞 Example                                                  |  |  |
| 🚞 Fixtures                                                 |  |  |
| 🚞 Parallel Port 💳                                          |  |  |
| 🚞 Plugins                                                  |  |  |
| 🔁 USB                                                      |  |  |
|                                                            |  |  |
|                                                            |  |  |
| To view any subfolders, click a plus sign above.           |  |  |
| OK Cancel                                                  |  |  |

4. This will close the 'browse for folder' window and return you to the previous 'found new hardware':

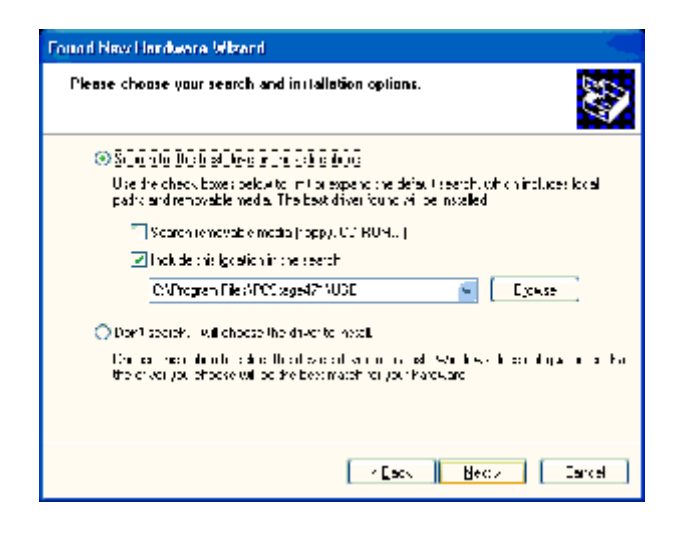

5. Click <Next>.

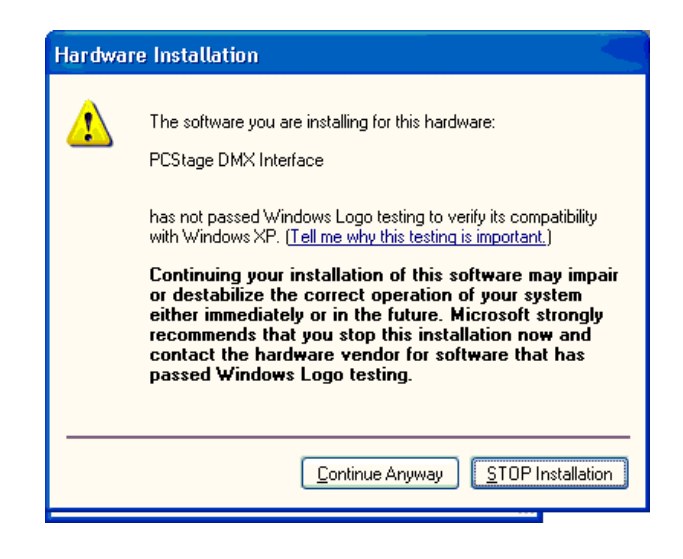

6. Click <Continue Anyway>

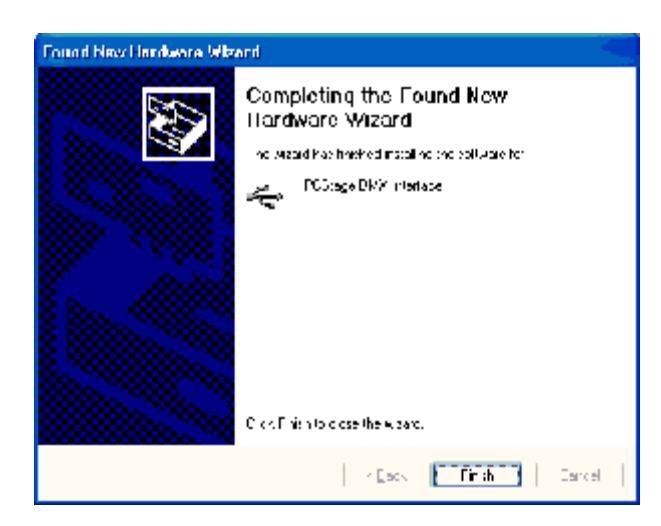

And that's done.

7. Now, start PCStage (or restart it if already running) and select <PCStage> from the menu bar and then <Preferences>:

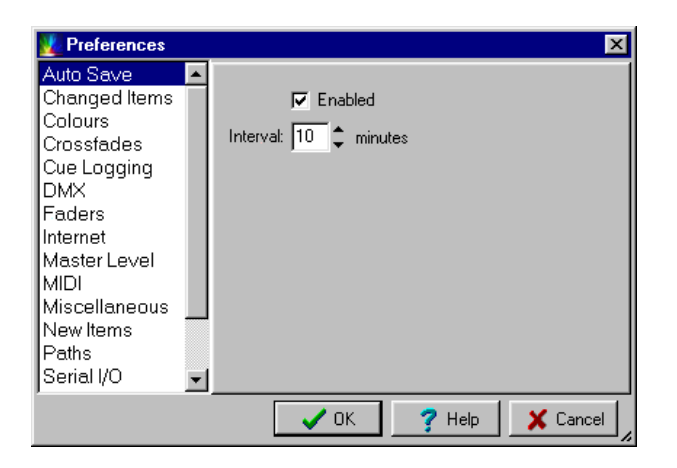

8. Select <DMX> and then <USB> from the drop down list:

| V Preferences                                                                                                    | ×                      |
|----------------------------------------------------------------------------------------------------|------------------------|
| Auto Save<br>Changed Items<br>Colours<br>Crossfades<br>Cue Logging<br>DMX<br>Faders<br>Internet<br>Master Level<br>MIDI<br>Miscellaneous<br>New Items<br>Paths<br>Serial I/O | Average 1              |
|                                                                                                    | 🖌 OK 🦿 Help 🕺 Cancel 🍃 |

- 9. Click <OK> and you're done.
- 10. The Green DMX out light on your interface should be lit as confirmation all is OK.